## راهنمای استفاده از نرم افزار دانلود منیجر

### استفاده از دانلود منیجر (Internet Download Manager (IDM در سیستم عامل ویندوز

ابتدا نرم افزار دانلود منیجر را <mark>دانلود</mark> کرده و سپس نصب کنید. برای نصب مراحل زیر را دنبال کنید:

نحوه فعال سازی نرم افزار توسط Patch

- فایل را از حالت فشرده خارج کنید.
- نرم افزار رو نصب کنید ، اما در پایان به روی دکمه Finish کلیک نکنید.
  - آنتی ویروس خود را در هنگام استفاده از Patch غیرفعال کنید.
- به روی فایل Patch کلیک راست کنید و گزینه Run as administrator را بزنید و به روی دکمه Patch کلیک
  - در صورت مشاهده پیام Windows protected your PC گزینه More info=>Run anyway را بزنید.
- در صورت مشاهده ارور Fake Serial ، فایل IDM Register Cleaner را دانلود و اجرا کنید و مجدد فایل Run (ا اجرا کنید. Key.reg را اجرا کنید.

| ks The Downloads                                                                                                    | View Help Regis | tration       |            |           |               |          |                       |  |
|----------------------------------------------------------------------------------------------------|-----------------|---------------|------------|-----------|---------------|----------|-----------------------|--|
|                                                                                                    | Stop Stop All   | Delete Delete | Co Options | Scheduler | Start Qu Sto  | - Cu     | Grabber Tell a Friend |  |
| tegories ×<br>Al Downloads<br>Al Downloads<br>Documents<br>Documents<br>Programs<br>Programs<br>Grabber projects<br>Queues | File Name       | Q Size        | Status     | Tme left  | Transfer rate | Last Try | Description           |  |

۱

عکس زیر نمای کلی نرم افزار است:

وزارت علوم، تحقیقات و فناوری دانشگاه تحصیلات تکمیلی علوم پایه گاوازنگ، زنجان

# راهنمای استفاده از نرم افزار دانلود منیجر

برای <mark>زمانبدی دانلود های خود</mark> از قسمت زیر Scheduler and download queues را انتخاب کرده

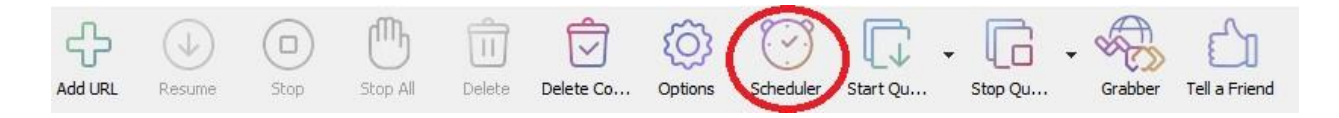

#### سپس گزینه ی New queue را کلیک کرده :

| (2)                   | Main download queue                                                                          |  |  |  |  |  |
|-----------------------|----------------------------------------------------------------------------------------------|--|--|--|--|--|
| Queues                | Schedule Files in the queue                                                                  |  |  |  |  |  |
| Main download queue   | One-time downloading                                                                         |  |  |  |  |  |
| Synchronization queue | Start download on IDM startup                                                                |  |  |  |  |  |
|                       | Start download at                                                                            |  |  |  |  |  |
|                       | Once at اسفند 1402 اسفند 7 ، سوند 1402                                                       |  |  |  |  |  |
|                       | O Daily Sunday Wednesday Saturday<br>Monday Sturday<br>Tuesday Friday                        |  |  |  |  |  |
|                       | Stop download at 07:30:00 کپ آف ط Number of retries for each file if downloading failed : 10 |  |  |  |  |  |
|                       | Open the following file when done:                                                           |  |  |  |  |  |
|                       |                                                                                              |  |  |  |  |  |
|                       | Hang up modem when done     Exit Internet Download Manager when done                         |  |  |  |  |  |
|                       | Turn off computer when done     Shut down     Shut down                                      |  |  |  |  |  |
|                       |                                                                                              |  |  |  |  |  |

وزارت علوم، تحقیقات و فناوری دانشگاه تحصیلات تکمیلی علوم پایه گاوازنگ، زنجان

## راهنمای استفاده از نرم افزار دانلود منیجر

برای مثال ساعت شروع دانلود را ۱ بامداد و ساعت پایان آن را ساعت ۷:۳۰ صبح انتخاب کرده و همچنین می توانیم روز دانلود را هم نیز مشخص کنیم و بعد از آن را تغییرات را اعمال کرده و ذخیره میکنیم.

| Files in ui                                                                                                    | e queue                                                               |                                          |          |           |    |  |
|----------------------------------------------------------------------------------------------------|-----------------------------------------------------------------------|------------------------------------------|----------|-----------|----|--|
| One-time downlo                                                                                                    | oading                                                                | O Periodic synchronization               |          |           |    |  |
| Start download                                                                                                    | on IDM startup                                                        |                                          |          |           |    |  |
| Start download                                                                                                    | at 01                                                                 | 🖨ق.ط 00:00:                              |          |           |    |  |
| Once at                                                                                                    | ىفند 1402                                                             | جهارشنبه, 9 اس                           | : .      |           |    |  |
| O Daily                                                                                                    | Sunday<br>Monday<br>Tuesday                                           | Wednesd<br>Thursday<br>Friday            | lay<br>/ | Saturda 🖸 | iy |  |
|                                                                                                    | at 07                                                                 | \$ق.ط 30:00                              |          |           |    |  |
| Stop download a                                                                                                    | a far aach fila is                                                    | Edouroloadino Fail                       | od .     | 10        |    |  |
| Stop download a Number of retrie                                                                                                    | es for each file in                                                   | f downloading fail<br>ne:                | ed :     | 10        |    |  |
| ✓ Stop download a ○ Number of retrie ○ Open the following                                                                                | es for each file in ing file when do                                  | f downloading fail<br>ne:                | ed :     | 10        |    |  |
| <ul> <li>Stop download a</li> <li>Number of retrie</li> <li>Open the followi</li> <li>Hang up modem</li> <li>Exit Internet Do</li> </ul> | es for each file if<br>ing file when do<br>when done<br>wnload Manage | f downloading fail<br>ne:<br>r when done | ed :     | 10        |    |  |

راهنمای استفاده از نرم افزار دانلود منیجر

### استفاده از دانلود منیجر (Xtreme Download Manager(XDMAN در سیستم عامل لینوکس

نرم افزار (Xtreme Download Manager(XDMAN معادل دانلود منیجر IDM در ویندوز است. می تواند در یک زمان مشخص به اینترنت متصل شود ، فایل های مورد نظر خود را بارگیری کند ، پس از اتمام کار کامپیوتر را قطع و یا خاموش کند .همچنین از محدود کننده سرعت پشتیبانی می کند.

برای نصب این نرم افزار کافی است دستورات زیر را در ترمینال اجرا کنید:

- sudo add-apt-repository ppa:noobslab/apps
- sudo apt-get update
- sudo apt-get install xdman-downloader

روش دیگر برای نصب آن فایل نرم افزار را <mark>دانلود</mark> کنید و سپس به دایرکتوری فایل دانلود شده رفته و دستورات زیر را در ترمینال اجرا کنید:

- tar -xf xdm-setup-7.2.11.tar.xz
- sudo ./install.sh

نرم افزار را اگر اجرا کنید ابتدا صفحه ی زیر را نمایش خواهد داد تا تنظیمات مربوط به مرورگر مورد نظر خود را انتخاب و اعمال کنید:

| XDM 2020                     | File Downlo | Browser mon                                                         | ○ ☞ f - □ )<br>itoring<br>slete Complete            |
|------------------------------|-------------|---------------------------------------------------------------------|-----------------------------------------------------|
| All Categories<br>Documents  | All qu      | Please select browsers to<br>browser addon is installed<br>browsers | monitor and make sure,<br>and enabled in respective |
| Compressed<br>Music<br>Video |             | Mozilla Firefox<br>Install addon                                    | Google Chrome<br>Install addon                      |
| Programs                     |             | Opera<br>Install addon                                              | Chromium<br>Install addon                           |
|                              |             | Vivaldi<br>Install addon                                            | Microsoft Edge<br>Instructions                      |
|                              | £           | Browser M<br>XDM can also be integrate                              | onitoring on<br>d into other Chromium based         |

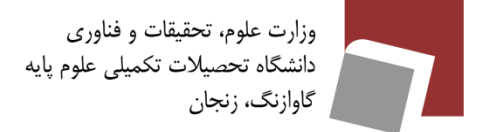

# راهنمای استفاده از نرم افزار دانلود منیجر

برای تنظیم زمانبندی بر روی تنظیمات نرم افزار کلیک کرده و به بخش Scheduler Settings رفته و تنظیمات دلخواه خود را اعمال کنید:

| XDM 2020       | File Downloads Tools F                                                                                   | telp O Y f -<br>gs<br>tocomplete Con                                           | · · · ×                                           |                                    |      |
|----------------|----------------------------------------------------------------------------------------------------|--------------------------------------------------------------------------------|---------------------------------------------------|------------------------------------|------|
| All Categories | All quaues 🛩 🛛 New                                                                                       | vest on top 👻                                                                  | ۹,                                                |                                    |      |
| Documents      | Network se                                                                                               | ettings                                                                        |                                                   |                                    |      |
| Compressed     | Configure netw                                                                                           | ork parameters and proxy setti                                                 | ngs                                               |                                    |      |
| Music          | View setting                                                                                             | s                                                                              |                                                   |                                    |      |
| Video          | (                                                                                                    |                                                                                |                                                   |                                    |      |
| Programs       | Image: Schedule down queues       View setting       View setting       Password r       Manage password | loads and manage XDM's dowr<br>s<br>nanager<br>ord and credentials for website |                                                   | ler                                | 1 >  |
|                |                                                                                                    | Queue                                                                          | incomolete                                        | Comole                             | 6-81 |
|                |                                                                                                    |                                                                                |                                                   |                                    | -    |
|                |                                                                                                    | Move up                                                                        | Move down                                         |                                    | -u   |
|                |                                                                                                    | Scheduler                                                                      |                                                   |                                    |      |
|                |                                                                                                    | ✓ Start queue a                                                                | t                                                 | 01:00 AM                           | 0    |
|                |                                                                                                    | 🗹 Stop queue at                                                                | t                                                 | 07:30 AM                           | \$   |
|                |                                                                                                    | 🗹 Once at                                                                      | 28-Feb-24                                         |                                    | 0    |
|                |                                                                                                    | Daily                                                                          | □ Sunday<br>□ Tuesday<br>□ Thursday<br>□ Saturday | ☐ Monday<br>☐ Wednesda<br>☐ Friday | чy   |